## Komplette Ordner umwandeln mit XnView

Mit XnView kann man auch ganze Ordner umwandeln in die richtige Größe. Wählen Sie links im Verzeichnisbaum Ihren Ordner aus z.B. Daten (D) Eigenene Bilder .Anschließend klicken Sie in der Menüleiste auf Werkzeuge "Stapelverarbeitung".

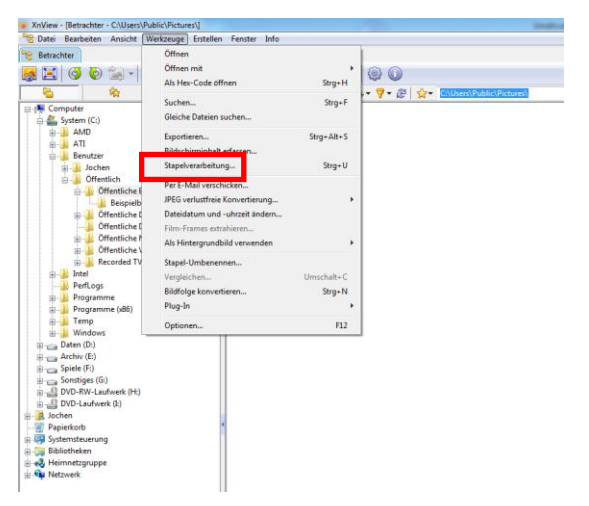

Durch das an klicken der Stapelverarbeitung erhalten Sie die folgende Maske.

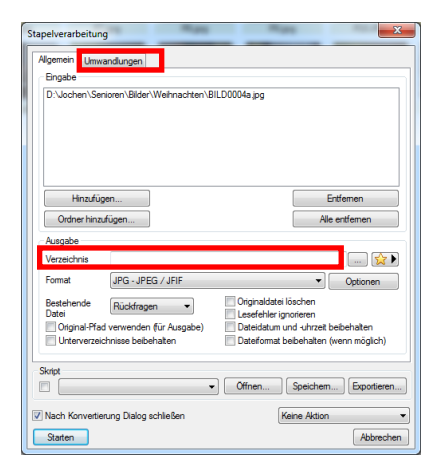

- 1. **Tipp:** Zur Sicherheit sollte man im Verzeichnis einen neuen Pfad angeben, damit man nicht die aktuellen Bilder überschreibt. Erst die größeren Bilder löschen wenn Sie auch umgewandelt wurden.
- 2. Button Umwandlungen anklicken

| Stapelverarbeitung  Agemein  Ander Stapelverarbeitung  Agemein  Ander Stapelverarbeitung  Agemein  Ander Stapelverarbeitung  Ander Stapelverarbeitung  Ander Stapelverarbeitun | Hinadigen>)                         |
|----------------------------------------------------------------------------------------------------|-------------------------------------|
| Skript                                                                                                    | Offnen     Speichem     Exportieren |
| Nach Konvertierung Dialog schließen     Starten                                                                                                    | Keine Aktion                        |

Durch das auswählen der Aktion "Größe ändern" wird der Button Hinzufügen freigeschaltet. Hinzufügen anklicken.

| Stapelverarbeitung  Agenen Umwandungen  Anharan Innufugen  Anharan Innufugen  Anharan Innufugen  Del einstelen  Del einstelen  Det einstelen  Erste ersten  Fabe ersten  Erste Anhometeung  Constructuren  Stegen Instructurel  Segen Instructurel  Segen Instructurel  Segen Instructurel  Segen Instructurel  Segen Instructurel  Segen Instructurel  Segen Instructurel  Segen Instructurel  Segen Instructurel  Segen Instructurel  Segen Instructurel  Segen Instructurel  Segen Instructurel  Anaufogen Instructurel  Segen Instructurel  Segen Instructurel |                                                                                                    |  |
|----------------------------------------------------------------------------------------------------|----------------------------------------------------------------------------------------------------|--|
| Wasserzeichen<br>Zuschneiden<br>B-Farbpalette                                                                                                    | Auslangere Sete skaleren<br>Vauschtung berücksichtigen (Brete/Höhe tausc<br>Nur Verkleinem Vergrößem<br>Neuberechnen mit Lanczos |  |
| Skript                                                                                                    |                                                                                                    |  |
| Nach Konvertierung Dialog schließen     Starten                                                                                                    | Keine Aktion   Abbrechen                                                                                                    |  |

Durch das anklicken wurde die Größe ändern übernommen. Um jetzt die Größe zu ändern muss noch der Button >>> angeklickt werden.

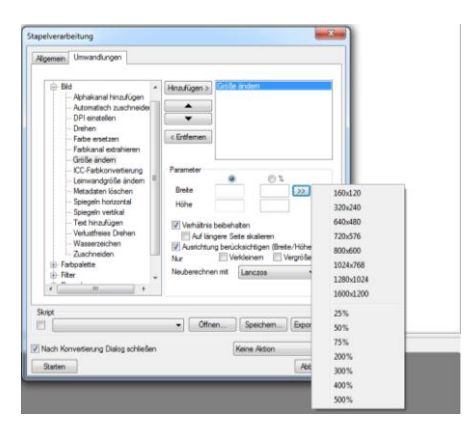

Größe auswählen z.B. 800x600 und dann den Button Starten anklicken.

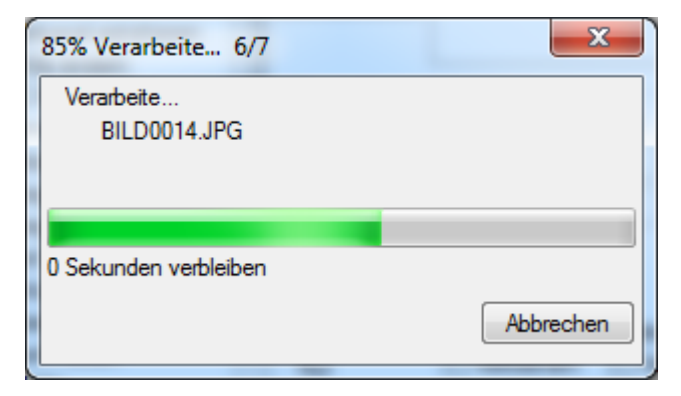

Bilder werden verkleinert.